Logujemy się do kamery oraz panelu ustawień

| - AX | 0 -    | R http://102.168.1.100-81/ |  |
|------|--------|----------------------------|--|
|      |        | Control/152120011120001/   |  |
|      | • 3050 |                            |  |

| he server 192<br>erver reports | 2.168.1.100 is asking for your user name and password. Th that it is from GoAhead. |
|--------------------------------|------------------------------------------------------------------------------------|
|                                | admin                                                                              |

W zależności od używanej przeglądarki internetowej wybieramy odpowiedni sposób logowania się

| 🥘 http://192.168.1.100:81/ 𝒫 ▾ ♂ 🧉 Urządzenie(IPCAM) 🛛 🗙 |                                                             |  |
|----------------------------------------------------------|-------------------------------------------------------------|--|
|                                                          | Kamera IP                                                   |  |
| 6                                                        | ActiveX Mode (Przeglądarka IE)<br>Login                     |  |
| 0                                                        | VLC media player Mode (Dla FireFox, Safari, Google Browser) |  |
|                                                          | iPod / iPhone / iPad interfejs użytkownika<br>Login         |  |
|                                                          | Nie w trybie plug-(dla przeglądarki smartphone)<br>Login    |  |
| ۲                                                        | Integrado Centro de Vigilância(Polecić)<br>Otwarte          |  |
|                                                          | Język: Polski 💙 opis funkcji                                |  |
|                                                          | 🔲 nie wykazują następnym razem                              |  |

Jak widać, dla Internet Explorer wybieramy pierwszą pozycję, dla Google Chrome, Firefox, Safari kolejną opcję.

Wchodzimy w konfigurację

## Wybieramy Ustawienia alarmu → Ustawienia alarmu

Fabrycznie kamera ma ustawioną detekcję ruchu na poziomie 5 (skala od 1 do 10), czyli pośrodku. Ustawienia te należy samemu zmienić w razie potrzeby. Fabrycznie ustawiona jest też opcja nagrywania video na karcie microsd.

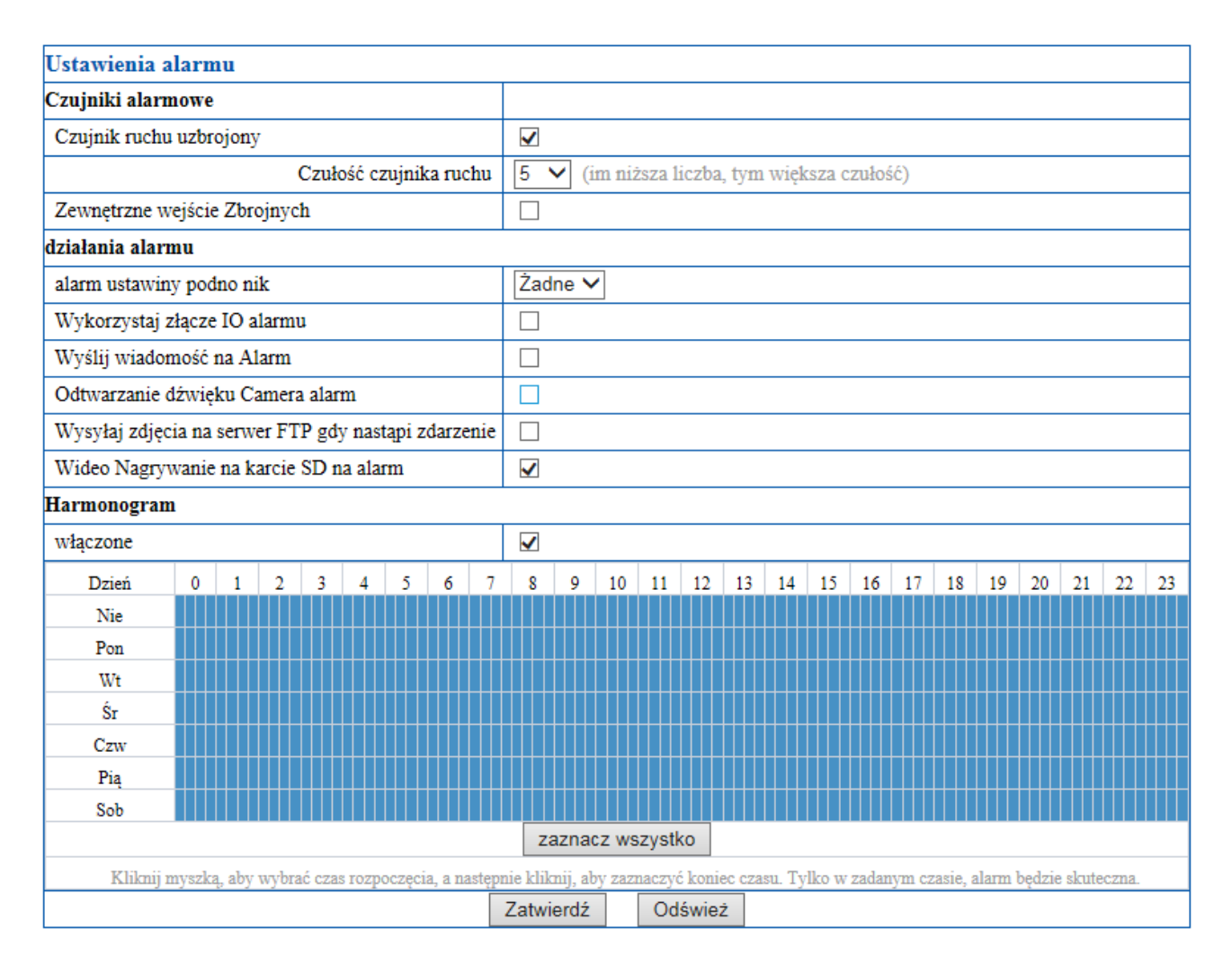

Aby kamera wysyłała mail z powiadomieniem o detekcji ruchu wraz z załącznikiem zaznaczamy pole *Wyślij wiadomość na alarm*.

Poniżej przykładowe ustawienia dla poczty w serwisie gmail.com

| Ustawienia poczty e-mail     |                                                                  |  |
|------------------------------|------------------------------------------------------------------|--|
| Nadawca                      | uzytkownik@gmail.com adres email                                 |  |
| Serwer SMTP                  | smtp.gmail.com                                                   |  |
| Port SMTP                    | 465 (domyślnie:25)                                               |  |
| Autoryzacja                  |                                                                  |  |
| SSL                          | TLS •                                                            |  |
|                              | Gmail obsługuje tylko TLS i port na 465 STARTTLS na 25/587 port. |  |
| Użytkownik SMTP              | uzytkownik Uzytkownik poczty                                     |  |
| Hasio SMTP                   | hasto do poczty                                                  |  |
| Odbiorca 1                   | uzytkownik@gmail.com                                             |  |
| Odbiorca 2                   |                                                                  |  |
| Odbiorca 3                   |                                                                  |  |
| Odbiorca 4                   |                                                                  |  |
|                              | Test Kliknij przycisk "Zatwierdź", aby zapisać ustawienia w      |  |
| pierwszym, a następnie test. |                                                                  |  |
|                              | Zatwierdź Odśwież                                                |  |

Urządzenie posiada dwa harmonogramy. Powyższy harmonogram służy do ustalenia godzin, w których będzie działała DETEKCJA RUCHU.

Kolejny harmonogram znajdziemy w Nagrywanie wideo  $\rightarrow$  Rekord karty SD

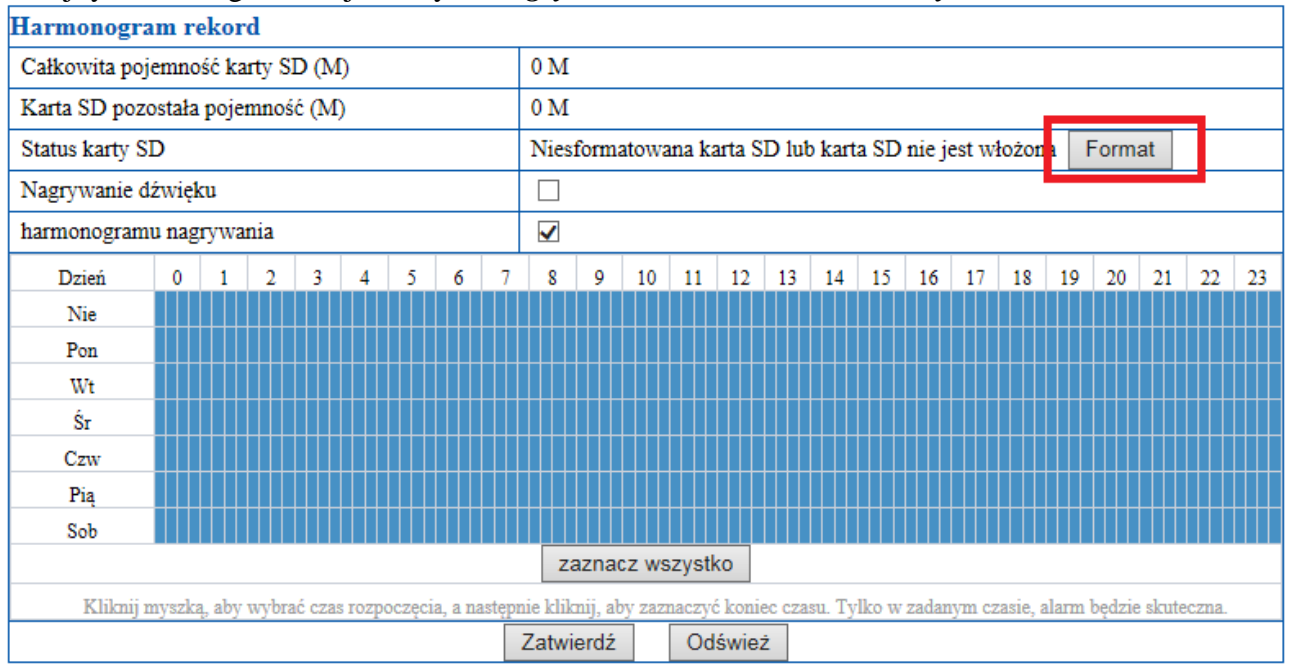

Harmonogram ten służy do ustalenia godzin, kiedy kamera ma nagrywać. Po włożeniu karty microsd należy ją sformatować używając przycisku *Format*.

Żeby kamera rejestrowała także dźwięk, należy zaznaczyć Nagrywanie dźwięku.